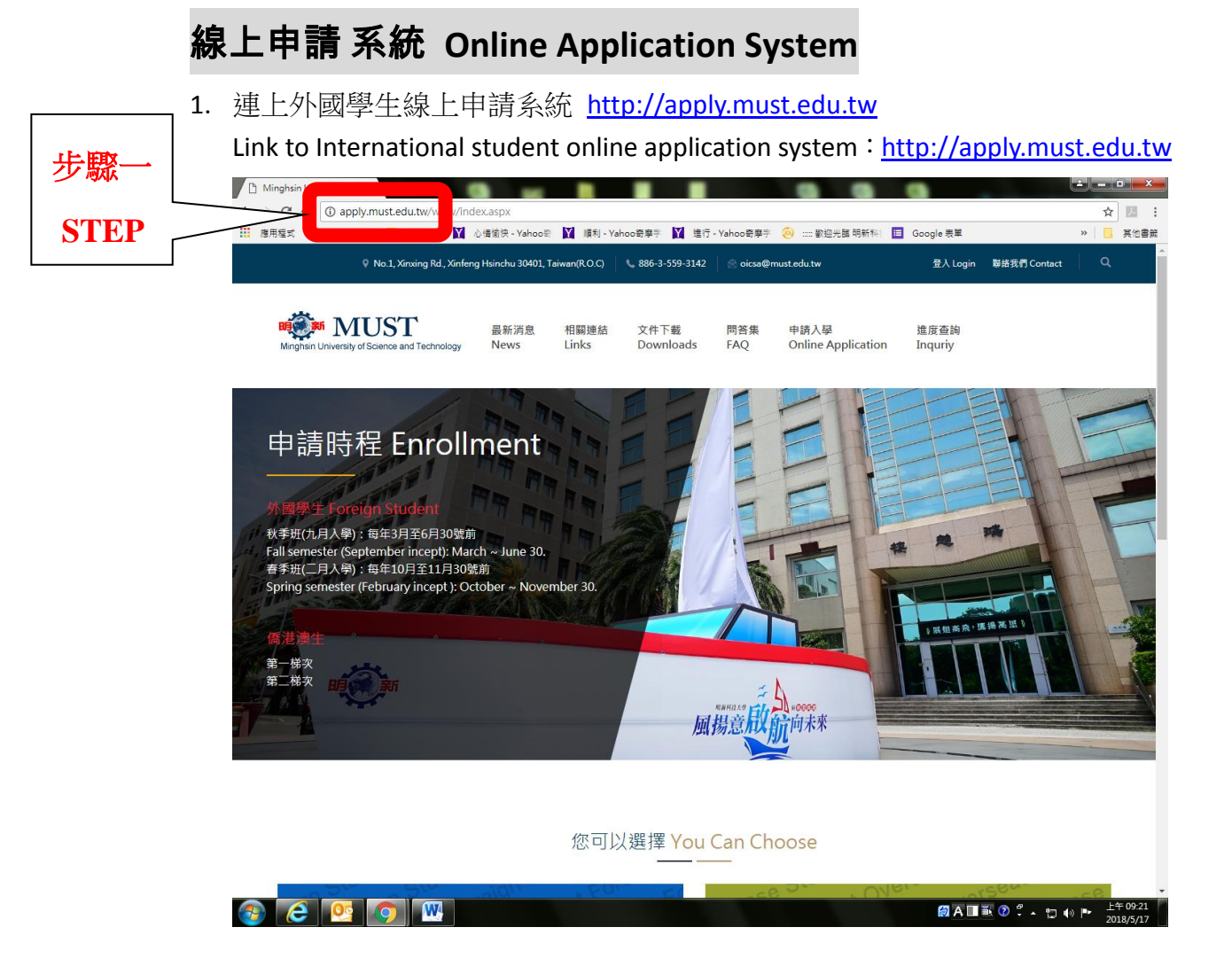

2. 點選『外國學生』-『申請入學』選項 Click『Online Application』

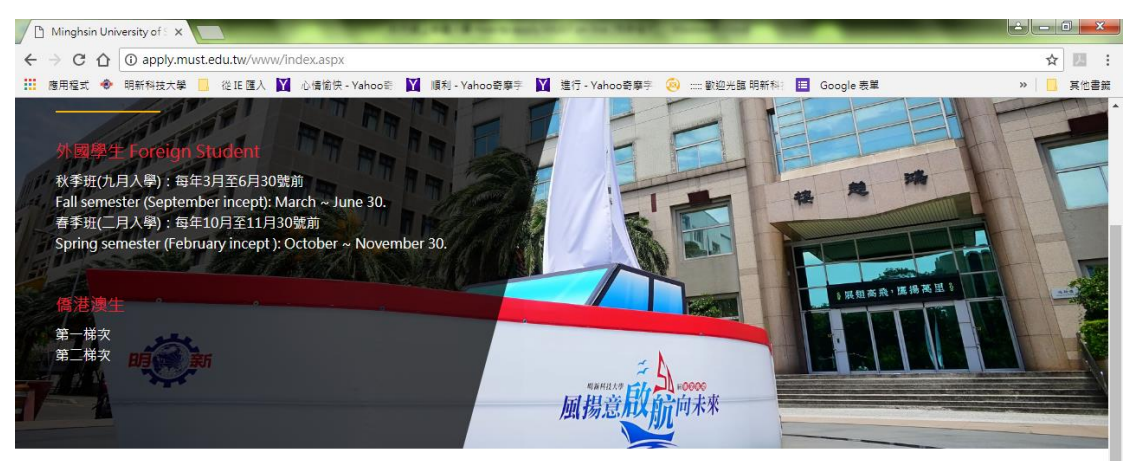

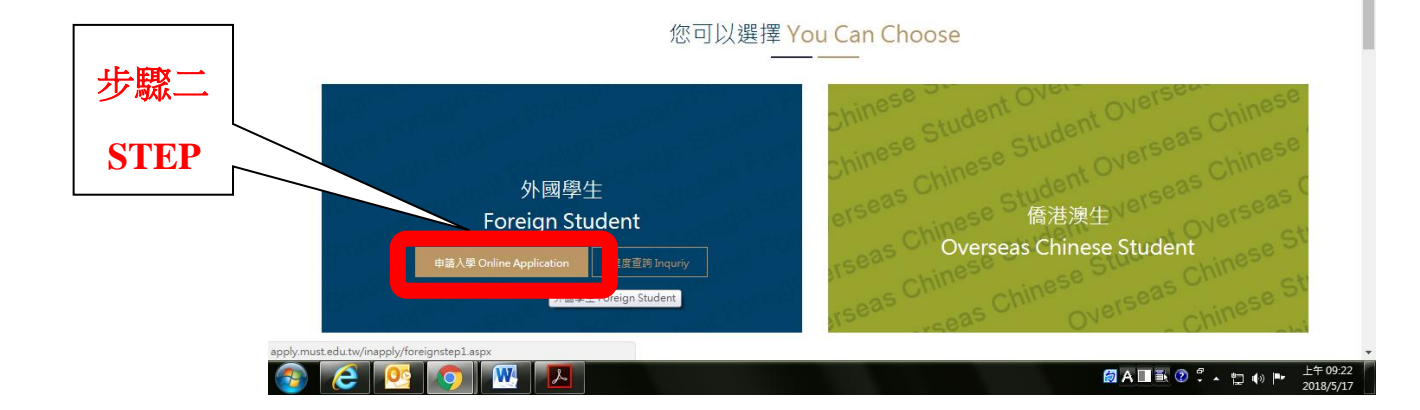

3. 在『註冊帳號』輸入你常用的 Email 信箱,然後輸入兩次密碼。

Enter a valid email address in the 『Registry』 field. Then, type in the password twice.

|              | C Minghsin University of : X                                                                                                    |                       |
|--------------|----------------------------------------------------------------------------------------------------|-----------------------|
|              | ← → C ☆ ③ 不安全   apply.must.edu.tw/inapply/login.aspx                                                                                               | ☆ 🗵 :                 |
|              | 📅 應用燈式 🐵 明新科技大學 🧧 從匪僅入 🛐 心情愉快,Yahoo® 💟 順利,Yahoo®專手 💟 進行,Yahoo會專手 🍘 歡迎光識明新科: 🔲 Google 表單                                                            | » 📙 其他書籤              |
|              | 우 No.1, Xinxing Rd., Xinfeng Hsinchu 30401, Taiwan(R.O.C) 🔍 886-3-559-3142 🖉 circsa@must.edu.tw 登入 Login 製紙我們 Contact                              | ٩                     |
|              | <b>時候が新 MUST</b> 最新消息 相關連結 文件下載 問答集 申請入學 進度查詢<br>Mingnsin University of Science and Technology News Links Downloads FAQ Online Application Inquriy |                       |
| 步驟三<br>STEP3 | 登入、註冊帳號/Login、Registry<br><sup>首頁 Home,</sup> 登入、註冊帳號/Login、Registry                                                                               | K N                   |
|              | 登入 Login To Young 如此 註冊帳號 Registry                                                                                                    |                       |
|              | 帳號 E-mail                                                                                                    |                       |
|              | 密碼 Password 密碼 Password                                                                                                    |                       |
|              | 驗證碼 Verification code 確認密碼 Confirm Password                                                                                                    |                       |
|              | 酸證碼 Verification code                                                                                                    |                       |
|              | 脸誼碼 Forgot Password     意記 密碼 Forgot Password     ●                                                                                                | J                     |
|              |                                                                                                    | 上午 09:27<br>2018/5/17 |

系統將郵寄『明新科技大學認證信』,請點選信中連接點進行確認
 The system will send the letter 『Minghsin University Account Created 』 and please click the link to confirm your E-mail.

|        |                                                                                                    |                                                                                                    | 明新科技大學認識這M                                                                                                    | linghsin University Account Crea    | ated - soft (HIML)                      |                                | _                           |                                                 |
|--------|----------------------------------------------------------------------------------------------------|----------------------------------------------------------------------------------------------------|----------------------------------------------------------------------------------------------------|-------------------------------------|-----------------------------------------|--------------------------------|-----------------------------|-------------------------------------------------|
|        | 檔案 郵件                                                                                                    |                                                                                                    |                                                                                                    |                                     |                                         |                                |                             | ۵ (?                                            |
|        | <ul> <li>➡</li> <li>➡</li> <li>➡</li> <li>➡</li> <li>⇒</li> <li>並級郵件 +</li> <li>➡</li> <li>⇒</li> <li>⇒</li> <li>&gt;</li></ul> | 通         通         通         通         音語           回酒         全部回臺         時寄         通         其他 | <ul> <li>□</li> <li>□</li></ul> | ▲ 規則 →<br>→ 移動 刷 OneNote<br>→ 計動作 → | ▲ ● ● ● ● ● ● ● ● ● ● ● ● ● ● ● ● ● ● ● | 简繁問題<br>繁簡詞繁<br>簡明繁<br>簡中文繁簡時換 | a中<br>翻譯 ▲ 相關的 -<br>● 相關的 - | 顧示比例                                            |
|        | 刪除                                                                                                    | 回覆                                                                                                   | 快速步驟                                                                                                    | 15 移動                               | 標鏡 5                                    | 中文繁簡轉換                         | 編輯                          | 顧示比例                                            |
|        | <ul> <li>如果這個訊息的顯示</li> <li>零件者: mustapply@mu<br/>收件者: mhlee@must.e</li> <li>副本:</li> <li>主旨: 明新科技大學</li> </ul>                                                                                                    | 示有任何問題,請按一下這裡,在網頁選<br>watedu.tw<br>bdu.tw<br>曼認證信Minghsin University Account C                       | l覽器中檢視,<br>reated                                                                                                    |                                     |                                         |                                | 寄件日期: 201                   | 8/5/16 (過三) 上午 11:27                            |
| 步驟四    | 敏啟者<br>To Whom It May<br>你即將完成新設<br>並可以使用此朝                                                                                                    | Concern,<br>受一個明新科技大學帳戶,<br>長戶登入線上申請入學系統                                                             |                                                                                                    |                                     |                                         |                                |                             | 129                                             |
| STEP 4 | 請點選以下連接                                                                                                    | one creating your MUST account.                                                                      | pplication system.                                                                                                    |                                     |                                         |                                |                             |                                                 |
|        | Click the link bei                                                                                                    | ow to verify this ensure                                                                             |                                                                                                    | Verify E-Mail Address               |                                         |                                |                             |                                                 |
|        |                                                                                                    |                                                                                                    |                                                                                                    |                                     |                                         |                                |                             |                                                 |
|        | 注意本郵件是透過                                                                                                    | 明新科技大學-外國學生申請網站產生                                                                                    | 主與發送,請勿直接回覆。                                                                                                    |                                     |                                         |                                |                             | =                                               |
|        | 明新科技大學縛<br>Online application                                                                                                    | 象上申請入學系統<br>n system, MUST                                                                           |                                                                                                    |                                     |                                         |                                |                             |                                                 |
|        |                                                                                                    |                                                                                                    |                                                                                                    |                                     |                                         |                                |                             |                                                 |
|        |                                                                                                    |                                                                                                    |                                                                                                    |                                     |                                         |                                |                             |                                                 |
|        |                                                                                                    |                                                                                                    |                                                                                                    |                                     |                                         |                                |                             |                                                 |
|        |                                                                                                    |                                                                                                    |                                                                                                    |                                     |                                         |                                |                             |                                                 |
|        |                                                                                                    |                                                                                                    |                                                                                                    |                                     |                                         |                                |                             |                                                 |
|        |                                                                                                    |                                                                                                    |                                                                                                    |                                     |                                         |                                |                             | <b></b>                                         |
|        | 1 進一步瞭解: mi                                                                                                    | ustapply@must.edu.tw •                                                                               |                                                                                                    |                                     |                                         |                                |                             | 22 -                                            |
|        | 🚱 🬔                                                                                                    | 🧟 🔿 💌 🖡                                                                                              | L                                                                                                    |                                     |                                         | <u>ب</u> 😨 🛱                   | • 🖂 🗒                       | <ul> <li>上午 09:40</li> <li>2018/5/17</li> </ul> |

5. 使用你的帳號與密碼登入

Login with your e-mail and password

| │ Minghsin University of ≤ x<br>← → C 介 ② 不安全   apply.must.edu.tw/inapply/login.aspx                                                                                                    | ÷-□-×-<br>★ 2 :                                                                                  |
|----------------------------------------------------------------------------------------------------|--------------------------------------------------------------------------------------------------|
| 建用程式 ◆ 明新科技大學 _ 從IE 匯入 Y 心場協快 - Yahoo歌 Y 順利 - Yahoo歌專字 Y 推     《 No.1, Xinxing Rd, Xinfeng Hsinchu 30401, Taiwan(RO.C)                                                                                                    | 行 - Yahoo 發展学 🛞 歡迎光識 明新科 🔠 Google 表單 🔋 📘 莫他書號<br>2 🔗 oicsa@must.edu.tw 登入 Login 醫總發行 Contact 🔍 🏠 |
| <mark>時美新 MUST</mark> 最新消息 相關連結 文件下載<br>Minghsin University of Science and Technology News Links Downloads                                                                                                    | 問答集 申請入學 違度查詢<br>FAQ Online Application Inquriy                                                  |
| 登入、註冊帳號/<br><sub>首頁 Home,登入、註</sub>                                                                                                    | Login 、Registry<br>m帳號 / Login <sup>、</sup> Registry                                             |
| STEP 5<br>感入 Login To Your Account<br>戦略 E-mail                                                                                                    | 註冊帳號 Registry<br><sup>嘱號 E-mail</sup>                                                            |
| 密碼 Password<br>驗證碼 Verification code                                                                                                    | 密碼 Password<br>確認密碼 Confirm Password                                                             |
| 驗證碼 Verification code<br><b>87902</b><br><sup>変入 Login</sup> 忘記密碼 Forgot Password                                                                                                    | 驗證碼 Verification code<br>驗證碼 Verification code<br><b>89303</b>                                   |
|                                                                                                    | 2018/5/17                                                                                        |
| 6. 點選『外國學生』-『申請入學』選項<br>Click the 『Online Application』 butt                                                                                                    | 된<br>on                                                                                          |
| <ul> <li>Minghsin University of: ×</li> <li>Minghsin University of: ×</li> <li>← → C 介 ① apply.must.edu.txt/inapply/loginindex.aspx</li> <li>○ 商用程式 ◆ 明新科技大学 ○ 從臣 侄人 賢 心情前快 - Yahoo会 賢 應利 - Yahoo会奏学 賢 進</li> <li>♥ No.1, Xinxing Rd., Xinfeng Hsinchu 30401, Taiwan(RO.C)</li> <li>♥ 886-3-559-3142</li> </ul> |                                                                                                  |
| ● Minghsin University of Science and Technology Basilia 相關連結 文件下載 News Links Downloads                                                                                                    | 問答集 申請入學 進度查詢<br>FAQ Online Application Inquriy                                                  |
| Login Sud<br>首頁 Home → 登入編編                                                                                                    | CCESSful<br>I成动 Login Successful                                                                 |
| 步驟六<br>©可以選擇 You                                                                                                    | ı Can Choose                                                                                     |
| STEP 6<br>外國學生<br>Ecroign Student<br><sup>由國入學 Online Application</sup><br>環實詞 Inquity                                                                                                    | 橋港澳生<br>Overseas Chinese Student                                                                 |
|                                                                                                    |                                                                                                  |

 請先閱讀『具結書』與『授權書』,並在方框內點選『我同意』與『下一頁』 Read the『Declaration』and『Authorization』, check the square that says 『I agree the Declaration and Authorization』 Then click the 『Next』 button

| <complex-block></complex-block>                                                                                                    |               | 🖉 Minghsin University of 🗧 x 🗅 Minghsin University of 🗧 x                                                                                                    |                               |
|----------------------------------------------------------------------------------------------------|---------------|----------------------------------------------------------------------------------------------------|-------------------------------|
|                                                                                                    |               | ← → C ☆ ③ apply.must.edu.tw/inapply/foreignstep1.aspx                                                                                                    | ☆ Z :                         |
| <section-header></section-header>                                                                                                    |               | 111 随用程式 🖤 明新科技大学 🦲 從止運入 🔟 心情留侠-Yahoo的 💟 順利-Yahoo敬尊子 💟 建行-Yahoo敬尊子 🥺 III 繁型光趣 明新科 🛄 Google 表                                                                                                    | E 》   _                       |
| <section-header></section-header>                                                                                                    |               |                                                                                                    |                               |
| <text><section-header></section-header></text>                                                                                                    |               | 由請管理 Application Managment                                                                                                    | ~                             |
| <section-header></section-header>                                                                                                    |               | 道頁Home > Step 1                                                                                                    |                               |
| <section-header></section-header>                                                                                                    |               | The second second second second second second second second second second second second second second second se                                                                                                    |                               |
| <section-header></section-header>                                                                                                    |               |                                                                                                    | 4                             |
| <section-header></section-header>                                                                                                    |               |                                                                                                    |                               |
|                                                                                                    |               | 外國學生 Foreign Student                                                                                                    |                               |
|                                                                                                    |               |                                                                                                    |                               |
| <image/> ideation       ingain       ingain <th></th> <th>Step 1         Step 2         Step 3         Step 4         Step 5         St           具結書、授權書         申請条所         個人資料         語文能力         其他         文件</th> <th>ep 6 Step 7<br/>牛上傳 送出申請</th>                                                                                                    |               | Step 1         Step 2         Step 3         Step 4         Step 5         St           具結書、授權書         申請条所         個人資料         語文能力         其他         文件                                                                                               | ep 6 Step 7<br>牛上傳 送出申請       |
| <section-header><complex-block></complex-block></section-header>                                                                                                    |               | Declaration & Authorization Program Personal Language Others Up                                                                                                    | load Summit                   |
| <section-header><complex-block></complex-block></section-header>                                                                                                    |               |                                                                                                    |                               |
| <section-header><complex-block></complex-block></section-header>                                                                                                    |               |                                                                                                    |                               |
| <complex-block>  Bit Declaration   Provide a start of the deploy of the deploy of th</complex-block>                                                                                                    |               |                                                                                                    |                               |
| <complex-block></complex-block>                                                                                                    |               | 具結書 Declaration                                                                                                    |                               |
| <complex-block></complex-block>                                                                                                    |               | At the same time. I am holding foreign nationality and once had R.O.C. nationality but I have not had household registration issued by Minis                                                                                                    | rv of Interior for at least 8 |
| <ul> <li>c. A. F. A. F. A. F. A. F. A. F. B. T. S. B. A. F. M. S. M. S.</li></ul>                                                                                                    |               | years and have been living abroad continuously for more than 6 years. Moreover, I have never studied with overseas Chinese status in Taiwai<br>student status from the University Entrance Committee for Overseas Chinese Students in the enrollment year. | n and have not received a     |
| Runner, all, the line de algeblacity. Insiste side of thong kong, kakes, or another foreign county for tho less than yee.   Runner, all, the line de algeblacity. Insiste side of the algeblacity for the less than yee, all kades algeblacity for the less than yee.   Runner, all, the line de algeblacity for the less than yee.   Runner, all, the line de algeblacity for the less than                                                                                                    |               | d.具外圆圆籍,美具香港球澳門永久居留資格,且未曾在室設有戶籍,申請時於香港、澳門城海外連續居留滿六年以上者<br>An applicant of foreign nationality, concurrently holding a permanent residence status in Hong Kong or Macao, having no history of a house                                                       | hold registration record in   |
| A section base in contract contraction base and the storing in attending in the storing in attending in the storing in a storing in a s                                                                                                    |               | Taiwan and, at the time of application, has resided in Hong Kong, Macao, or another foreign country for no less than 6 years.<br>e.當為大陸地區人民具外國國籍且未曾在蜜設有戶籍,申請時已連續居留海外六年以上者                                                                                  |                               |
| Particular data whether data data data data data data data dat                                                                                                    |               | An applicant being a former citizen of Mainland China and holds a foreign nationality, having no history of household registration record in<br>application, has resided overseas continuously for no less than 6 years.                                   | aiwan, and at the time of     |
| Control of the control of the con                                                                                                    |               | 乙所有的資料処有小量或小付規定等情等層質者,本入關你質权相關等法與平學氏國政他之規定辦理,総無果識。如人学或畢果後始接規者,註論学能書 書 1. 1. 1. 1. 1. 1. 1. 1. 1. 1. 1. 1. 1. 1                                                                                                    | I) 畢業者追激已發之畢業能                |
| Stepset   Stepset                                                                                                    |               |                                                                                                    | ▲ 🛄 🕪 📭 上午 09:50<br>2018/5/17 |
| Image: State of the state of the state of the                                                                                                    |               |                                                                                                    |                               |
| Wardwardwardwardwardwardwardwardwardwardw                                                                                                    |               |                                                                                                    |                               |
| <ul> <li>第1 年度年、● 毎年現天 (注目 月日、(注 会長年、(注 会長年、(注 会長年、(注 会長年))))</li> <li>第2 年度の世界市場、(注 会長年、(注 会長年、(注 会長年)))</li> <li>第2 年度の世界市場、(注 会長年、(注 会長年、(注 会気年、(注 会気年、(注 会気年、(注 会気年、(注 会気年、(注 会気年、(注 会気年、(注 会気年、(注 会気年、(注 会気年、(注 会気年、(注 会気年、(注 会気年、(注 会気年</li></ul>                                                                                                    |               | <ul> <li>← → C △ ③ apply.must.edu.tw/inapply/foreignstep1.aspx</li> </ul>                                                                                                    | ☆ ☑ :                         |
| Particular   Presented Presented </th <th></th> <th>護用程式 後 明新科技大學 【 従正 僅人 【 心语愉快 - Yahoo 奇 】</th> <th>副 ※ 🧾 其他書籤</th>                                                                                                    |               | 護用程式 後 明新科技大學 【 従正 僅人 【 心语愉快 - Yahoo 奇 】                                                                                                    | 副 ※ 🧾 其他書籤                    |
| <ul> <li>Implementation of the data is share and the consequences set for the undersity regulation or ROC Leave And the set of the consequences set for the undersity regulation or ROC Leave And the set of the consequences set for the undersity regulation or ROC Leave And the set of the consequences set for the undersity regulation or ROC Leave And the set of the consequences set for the undersity regulation or ROC Leave And the set of the consequences set for the undersity regulation or ROC Leave And the set of the consequences set for the undersity regulation or ROC Leave And the set of the rot ROC Leave And the set of the rot ROC Leave And the set of the rot ROC Leave And the rot ROC Leave And the rot ROC Leav</li></ul>                                                                                                    |               | 40月前40日前,1997年2月10日日10日(1998年19月1日)10日(2018年19月1日)10日(2018年19月1日)<br>2.所有的資料如有不費或不符規定等情事屬實書。本人願伦貴校相關辦法與中華民國政府之規定辦理,絕無異議。如入學或畢業後始發現者,註例學筆<br>書                                                                                                    | 1,畢業者追繳已發之畢業證                 |
| P 建築線中<br>Igree the Declaration                                                                                                    |               | the application documents) is found to be false, I will accept the consequences set forth in university regul                                                                                                    | ation or R.O.C. law.And the 👻 |
| <ul> <li> 少瞭に </li> <li> STEP7</li></ul>                                                                                                    |               | ✓ 我同意具結書內容<br>I agree the Declaration                                                                                                    |                               |
| <ul> <li> 少瞭に </li> <li> ひにので、 </li> <li> ひにので、 </li> <li> </li> <li></li></ul>                                                                                                    |               |                                                                                                    |                               |
| STEP 7                                                                                                    | 牛取上           |                                                                                                    |                               |
| STEP 7<br>ひた R か R か R か R か R か R か R か R か R か R                                                                                                    | 少漸し           |                                                                                                    |                               |
| STEP 7<br>STEP 7<br>STEP 7<br>少瞭なし<br>STEP 7<br>少瞭なし<br>STEP 7<br>少瞭なし<br>大学際なし<br>大学際なし<br>大学際なし<br>大学際なし<br>大学際なし<br>大学際なし<br>大学院なし<br>大学院なし<br>大学院なし<br>大学院なし<br>大学院なし<br>大学院なし<br>大学院なし<br>大学院なし<br>大学院なし<br>大学院なし<br>大学院なし<br>大学院なし<br>大学院なし<br>大学院なし<br>大学院なし<br>大学院なし<br>大学院なし<br>大学院なし<br>大学院なし<br>大学校院なし<br>大学校院なし<br>大学校院なし<br>大学校院なし<br>大学校院なし<br>大学校院なし<br>大学校院なし<br>大学校院なし<br>大学校院なし<br>大学校会社<br>大学人の<br>大学校会社<br>大学人の<br>大学人の<br>大学校会社<br>大学人の<br>大学人の<br>大 | STED 7        | 授權書 Letter of Authorization                                                                                                    |                               |
| <ul> <li> お果 福明新社大学使用我所提供的资料就具申请人学、软器與學務之用 </li> <li> 日authorize Minghsin University of Science and Technology to use the information about me in order to process my application and enrollment in MUST. </li> <li> 日本時代本大学の書類研究性の教育の空間の目的では、 </li> <li> 日本のたびをMinghsin University of Science and Technology to undertake a verification of the information and documents I have provided. </li> <li> 日本のたびをMinghsin University of Science and Technology to undertake a verification of the information and documents I have provided. </li> <li> 日本のたびをMinghsin University of Science and Technology to undertake a verification of the information and documents I have provided. </li> <li> 日本のたびの目のでは、 </li> <li> 日本のたびの目のでは、 &lt;</li></ul>                                                                                                    | SILI /        |                                                                                                    |                               |
| <ul> <li>砂瞭七</li> <li>STEP 7</li> <li>● 新歌七</li> <li>● 新歌七</li> <li>● 新歌七</li> <li>● 新歌七</li> <li>● 新報告報告報</li> <li>● 小報名東京4: 「本録本中電記 「雪人3大和4年度3: 「美田市1000gy to undertake a verification of the information and documents I have provided.<br/>application and enrollment in the Minghsin University of Science and Technology is collecting your personal information in order to process your application and enrollment in the Minghsin University of Science and Technology is collecting your personal information in order to process your application and enrollment in the Minghsin University of Science and Technology is collecting your personal information in order to process your application and enrollment in the Minghsin University of Science and Technology is collecting your personal information in order to process your application and enrollment in the Minghsin University of Science and Technology is collecting your personal information in order to process your application and enrollment in the Minghsin University of Science and Technology is collecting your personal information in order to process your application and enrollment in the Minghsin University of Science and Technology is collecting your personal information in order to process your application and enrollment in the Minghsin University of Science and Technology is collecting your personal information in order to process your application and enrollment in the Minghsin University of Science and Technology is collecting your personal information in order to process your application materials will be protected as private information, according to the "Personal Information Protection Act" of RO.C. and all regulations pertaining to it as demonstrated application application applicatio</li></ul>                                                                                                    |               | 我没懂明新科技大學使用我所提供的資料做為申請入學、教務與學務之用<br>I authorize Mindhsin University of Science and Technology to use the information about me in order to process my application and enrollme                                                                              | nt in MUST.                   |
| 少 際 ・<br>・<br>・<br>・<br>・<br>・<br>・<br>・<br>・<br>・                                                                                                    | r La Maine F  | 我反權明新科技大學直驗我所提供的所有人學資料<br>I authorize Minghsin University of Science and Technology to undertake a verification of the information and documents I have provided.                                                                                          |                               |
| STEP 7<br>STEP 7<br>Al application and enrollment in the Minghsin University of Science and Technology.<br>単時人所為名演教は、依確中華民語「金人気和保護法」等項開送令規定為必要之資訊應用處理相關事査・<br>All application materials will be protected as private information, according to the "Personal Information Protection Act" of R.O.C. and all regulations pertaining to it<br>as deemed necessary.<br>@人資和保護法: https://goo.gl/QrK3ET                                                                                                    | 步驟七           | 明新科技大學外國教育與交流中心取得您的個人資料將用於您的人學申請與相關教務、學務工作之用。<br>International Education and Exchange Center of Minghsin University of Science and Technology is collecting your personal information in or                                                                | der to process your           |
| STEP 7<br>All application materials will be protected as private information, according to the "Personal Information Protection Act" of R.O.C. and all regulations pertaining to it<br>ad comend necessary.<br>風人異科保護法: https://goo.gl/QrK3ET<br>② 我同意授權書內容<br>I agree the Authorization<br>STEP 7<br>下一頁<br>Next                                                                                                    |               | application and enrollment in the Minghsin University of Science and Technology.<br>申請人所填各項資料,依據中華民國「個人資料保護法」等相關法令規定為必要之資訊應用處理相關事宜。                                                                                                    |                               |
| ◎人東科博士: https://goo.gl/QrK3ET<br>予 瞭 七 STEP 7                                                                                                    | STEP 7        | All application materials will be protected as private information, according to the "Personal Information Protection Act" of R.O.C. and all r<br>as deemed necessary.                                                                                     | egulations pertaining to it   |
| 步驟七<br>STEP 7                                                                                                    |               | W/人員利併通法:https://goo.gl/VYNXzE                                                                                                    | *                             |
| 步驟七<br>STEP 7                                                                                                    |               |                                                                                                    |                               |
| STEP 7                                                                                                    |               | 我同意授權書內容     Lagree the Authorization                                                                                                    |                               |
| STEP 7                                                                                                    | 步驟七           | 又同意投權書內容<br>I agree the Authorization                                                                                                    |                               |
| 下一頁<br>Next                                                                                                    | 步驟七           | 我同意授權書內容     I agree the Authorization                                                                                                    |                               |
|                                                                                                    | 步驟七<br>STEP 7 | 又同意授權書內容<br>I agree the Authorization                                                                                                    |                               |
|                                                                                                    | 步驟七<br>STEP7  | 采用意投權書內容<br>Tagree the Authorization                                                                                                    |                               |
|                                                                                                    | 步驟七<br>STEP 7 | 我同意授權書內容     I agree the Authorization     T一頁     Next                                                                                                    |                               |

8. 請正確的填寫個人資訊。有標記『※』為必答,填完資訊後,請按『下一頁』, 以此類推

Enter your personal information correctly. The questions with a star mark  $\[ \] \] \]$  are required. After filling in the information, click  $\[ \] \]$  Next  $\]$  to proceed and so on.

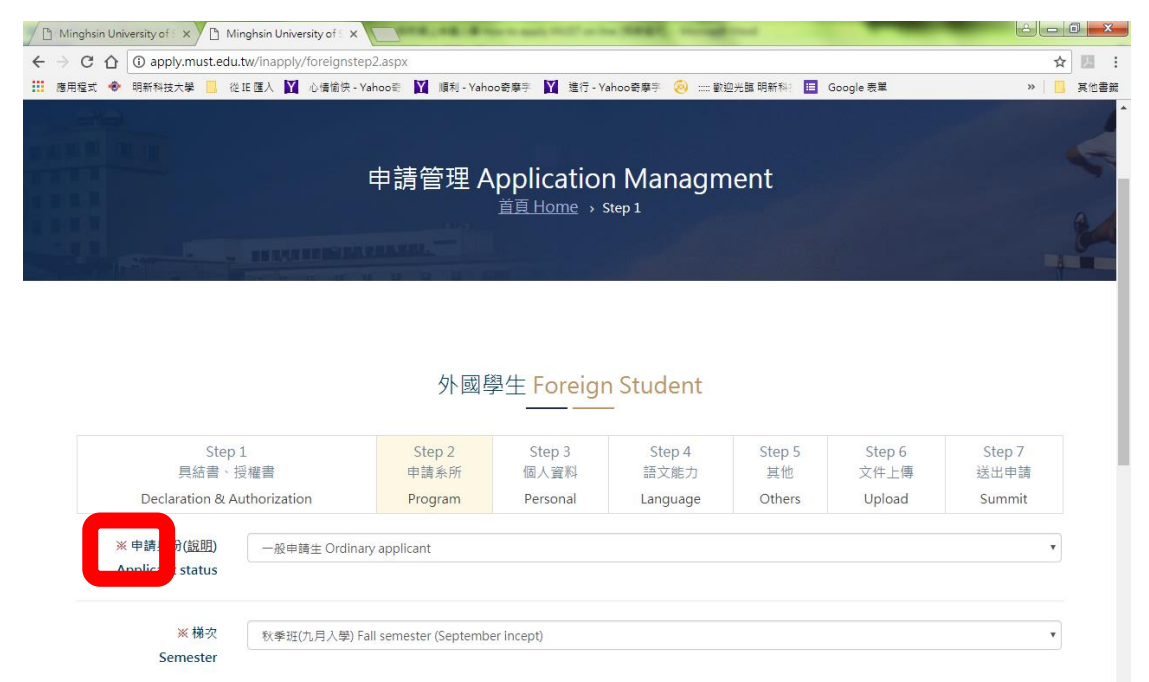

.

口 🕪 🏴

ã 🕐 🕄

※學位

Degree

※授課語言

0

Chinese or Englsihtaught

A

學士學位 Bachelor

中文授課 Chinese-taught

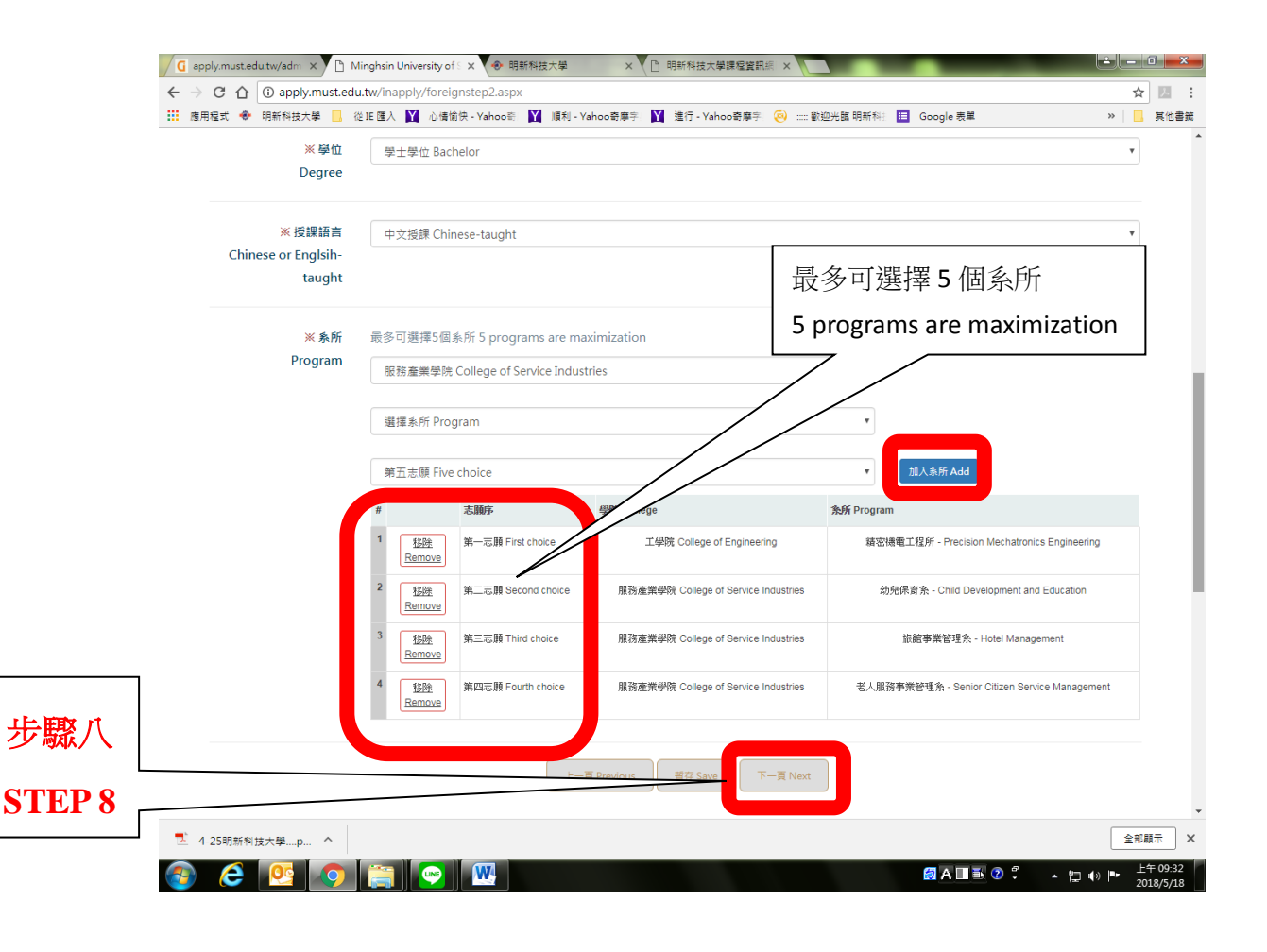

9. 先選擇檔案後上傳文件(以此類推),填完資訊後,請按『下一頁』

Click 『選擇檔案』button to select file, click 『Upload』button and so on. Then click 『Next』 to proceed.

|                                                                                                    |                                                                                                    | 外國學                                                                                                    | 學生 Foreign                                                             | n Student                                                         |                                     |                             |                                                                   |
|----------------------------------------------------------------------------------------------------|----------------------------------------------------------------------------------------------------|----------------------------------------------------------------------------------------------------|------------------------------------------------------------------------|-------------------------------------------------------------------|-------------------------------------|-----------------------------|-------------------------------------------------------------------|
|                                                                                                    | Step 1<br>同结果、饭糖素                                                                                                    | Step 2<br>由詩系版                                                                                                    | Step 3<br>個人容割                                                         | Step 4                                                            | Step 5                              | Step 6                      | Step 7                                                            |
|                                                                                                    | Declaration & Authorization                                                                                                    | Program                                                                                                    | Personal                                                               | Language                                                          | Others                              | Upload                      | Summit                                                            |
|                                                                                                    | 『上傳文件範例 Ever                                                                                                    | mplos of Uploa                                                                                                    | dad Dagum                                                              | ionto i                                                           |                                     |                             |                                                                   |
|                                                                                                    | 上時又仟載的 LXai                                                                                                    |                                                                                                    |                                                                        | ients a                                                           |                                     |                             |                                                                   |
|                                                                                                    | 菆祈恤人照片 Kece                                                                                                    | ent Photox                                                                                                    |                                                                        |                                                                   |                                     |                             |                                                                   |
|                                                                                                    | (The color photos with aglossy f                                                                                                    | finish taken with a white                                                                                                    | ebackground.)                                                          |                                                                   |                                     |                             |                                                                   |
|                                                                                                    | t Sal and                                                                                                    | int "                                                                                                    |                                                                        |                                                                   |                                     |                             |                                                                   |
|                                                                                                    | Sample                                                                                                    | int                                                                                                    |                                                                        |                                                                   |                                     |                             |                                                                   |
|                                                                                                    | in cample                                                                                                    | sture.                                                                                                    |                                                                        |                                                                   |                                     |                             |                                                                   |
|                                                                                                    | print Parale                                                                                                    | Print                                                                                                    |                                                                        |                                                                   |                                     |                             |                                                                   |
|                                                                                                    | print Samp                                                                                                    | prin                                                                                                    |                                                                        |                                                                   |                                     |                             |                                                                   |
|                                                                                                    | Samp                                                                                                    | 10                                                                                                    |                                                                        |                                                                   |                                     |                             |                                                                   |
| $\geq$                                                                                                    |                                                                                                    | int t                                                                                                    |                                                                        |                                                                   |                                     |                             |                                                                   |
|                                                                                                    | 選擇檔案 未選擇任 檔案                                                                                                    |                                                                                                    |                                                                        |                                                                   |                                     |                             |                                                                   |
|                                                                                                    |                                                                                                    |                                                                                                    |                                                                        |                                                                   |                                     |                             |                                                                   |
|                                                                                                    |                                                                                                    |                                                                                                    |                                                                        |                                                                   |                                     |                             |                                                                   |
| <b>@</b> (                                                                                                    | 20                                                                                                    |                                                                                                    |                                                                        |                                                                   |                                     | 🛃 A 🔲 🎚 🕐                   | ) 🖡 🛧 🔁 🅪                                                         |
| <b>@</b>                                                                                                    | 8 😐 💽 🗢 😭                                                                                                    | <b>W</b> .                                                                                                    |                                                                        |                                                                   |                                     | <b>∅</b> A <b>□ ≥</b> ?     | )\$ ▲ ╦ ♠).                                                       |
| Minghe                                                                                                    | sin University of : x                                                                                                    | × Minghsin University                                                                                                    | ofs ×                                                                  | - 1981,                                                           |                                     | <b>∅</b> A <b>□ ≥</b> 3     | ) + to ()<br>- + to ()<br>- + + + + + + + + + + + + + + + + + + + |
| <ul> <li>⑦ Mingha</li> <li>← → C</li> <li>Ⅲ 應用程案</li> </ul>                                                                                                    | sin University of x Minghsin University of 3<br>c ① ③ apply.must.edu.tw/inapply/foreigns<br>c ④ 明新科技大學 ⑤ 但正 個人 賢 心情能快                                                                                                    | Winghsin University step6.aspx - Yahoo記 Y 順利 - Yaho                                                                                                    | of≲x<br>oo寄專字 ¥ 進行-Y                                                   | ahoo哥塞亨 🙆 歌道                                                      | □光霞 明新科: ■                          | @ A ■ ● ②                   | ) • • 🖶 🌗                                                         |
| <ul> <li>⑦ Minghi</li> <li>← → C</li> <li>Ⅲ 應用電車</li> </ul>                                                                                                    | sin University of x I Minghsin University of x I Minghsin University of x I Minghsin University of x I O apply.must.edu.tw/inapply/foreigns t                                                                                                    | V Minghsin University step6.aspx - Yahoo E M 順利 - Yaho                                                                                                    | of5 x<br>no寄募学                                                         | 'ahoo奇尊字 : ⓒ :::: 왕1                                              | 空光調 明新科: 🧮                          | @ A I I III (?<br>Google 풍블 | ) <sup>2</sup> • 17 ()<br>(                                       |
| ⑦ Mingh<br>← → C<br>Ⅲ 應用電                                                                                                    | e @ @ Minghsin University of x<br>Minghsin University of x<br>@ apply.mustedu.tw/inapply/foreigns<br>t ● 明新和技大學 @ 從正國人 ¥ 心情能快<br># 初底 @ 新和技大學 @ 從正國人 ¥ 心情能快                                                                                                    | Y Minghsin University<br>step6.aspx<br>- Yahoo E Y 順利 - Yaho                                                                                                    | of≲ X<br>ho奇寧字 【】 進行 - Y                                               | 'ahoo奇摩子 :  對地                                                    | 2.光趣 明新科: 12                        | ØA ■ ● ● ②                  | () + to ()                                                        |
| ⑦ Mingha ← → C Ⅲ 適用程ま                                                                                                    | Sin University of X Minghsin University of X Minghsin University of X Minghsin University of X O apply.mustedu.tw/Inapply/foreIgns t ● 明新科技大学 I 经正理人 X 心境協快                                                                                                    | Minghsin University step6.aspx - Yahoo E: M III #1 - Yaho hy                                                                                                    | of≲ X<br>Ioĝ募字 ¥ 進行。Y                                                  | 'ahoo發摹字 闷 :::: 乾紅                                                | 2.光調 明新科士 国                         | @ A I I II (?<br>Google 종보  | ()<br>                                                            |
| ⑦ (1) ○ (1) ○ (1)                                                                                                    | O     O     O | <ul> <li>Winghsin University</li> <li>step6.aspx</li> <li>· Yahoo部 図 順利 - Yaho</li> <li>hy</li> </ul>                                                                                                    | of:X<br>o寄專手 🚺 達行-Y                                                    | ahoo蜀寨亨 🛞 歡迎                                                      | 22法課 明新科注 🎦                         | Q A ■ ● Q                   | ) ? . 🕁 ()                                                        |
| <ul> <li>⑦</li> <li>⑦</li> <li>○</li> <li>○</li></ul> |                                                                                                    | Winghsin University<br>step6.aspx<br>- Yahoo配 III 順利 - Yaho<br>My<br>申請動機與讀書計畫等)<br>nglish. (Including your b)                                                                                                    | of: ×<br>Io奇専宇 【】 進行 - Y<br>background, motiva                         | 'ahoo登尊字 : ④ :::: 乾남<br>ations and study plar                     | 2光韻 明新称: <b>王</b><br>3.<br>5. etc.) | @ A I I II (?<br>Google 풍보  | ) 🖞 🔺 🏣 📢                                                         |
| ⑦ Minghi<br>← → C<br>Ⅲ 應用電                                                                                                    |                                                                                                    | Winghsin University step6.aspx - Yahoo     Minghsin University step6.aspx - Yahoo     Minghsin University step6.aspx - Yahoo     Minghsin University step6.aspx - Yahoo     Minghsin University - Yahoo     Minghsin University - Yahoo     Minghsin University - Yahoo     Minghsin University - Yahoo     Minghsin University - Yahoo     Minghsin University - Yahoo     Minghsin University - Yahoo     Minghsin University - Yahoo     Minghsin University - Yahoo     Minghsin University - Yahoo     Minghsin - Yahoo     Minghsin - Yah | of: X<br>oo寄專手 🚺 進行 - Y<br>packground, motiva                          | (ahoo哥摩亨 🛞 === 歌)                                                 | 型光輝 明新科: ■<br>■<br>n etc.)          | @ A III III (?<br>Google 콧보 | ) : ~ 12 (1)                                                      |
| ⑦ Minghi ← → C Ⅲ 應用電式                                                                                                    |                                                                                                    | Minghsin University<br>step6.aspx · Yahoo歌 図 順利 - Yaho 中請動機與讀書計畫等) nglish. (Including your beample or Form                                                                                                    | of: X<br>io寄專手 🚺 進行 - Y<br>background, motiva                          | (ahoo奇摩亨 <sub> ⓒ</sub> ) =::: 歌                                   | 교光離 明新科: <b>臣</b><br>n etc.)        | @ A ■ ¥ ?                   | )                                                                 |
| ⑦ Mingh ← → C Ⅲ 應用程序                                                                                                    | Sin University of: X Minghsin University of X G @ apply.must.edu.tw/inapply/foreigns A @ apply.must.edu.tw/inapply/foreigns A @ apply.must.edu.tw/inapply.inapply.edu.tw/inapply.edu.tw/inap                                                                                                    | Minghsin University<br>step6.aspx - Yahoo 部 図 通利 - Yaho 中請動機與讀書計畫等) nglish. (Including your be mple or Form                                                                                                    | of: X<br>Io野専手 II 進行 - Y<br>Wackground, motiva                         | 'ahoo奇厚字 🛞 == 朝<br>ations and study plar                          | 22光韻 明新和: <b>王</b><br>n etc.)       | (전) A I I II (오             |                                                                   |
| Mingh<br>→ C<br>Hingh<br>High<br>High<br>High<br>High<br>High<br>High<br>High<br>Hi                                                                                                    |                                                                                                    | Winghsin University step6.aspx - Yahoo                                                                                                    | of : X<br>Io寄奉手 X 進行 - Y<br>Packground, motiva                         | 'ahoo奇尊字 🛞 === 황원<br>ations and study plar                        | 22光鐵 明新和: <b>王</b><br>n etc.)       | @ A I I II (?<br>Google 종里  |                                                                   |
| ⑦ Minghi<br>□ Minghi<br>- → C<br>: 應用電式                                                                                                    | Sin University of: x Minghsin University of: x O apply.must.edu.tw/inapply/foreigns 文 ③ apply.must.edu.tw/inapply/foreigns 文 ④ 明新特技大学 ● 短尾 個人 Y 心情能快 F 初度 個点ない 中文或英文自傳(包含個人 容景、 Autobiography in Chinese or Er 逻辑理念 未選擇任何檔案 上傳 Upload 顧例或表格 Exa F 功度 國家表稿 其他 Other 其他有利文件 (如: 證照、獎狀3 Other advantageous document                                                                                                    | <ul> <li>Minghsin University<br/>step6.aspx</li> <li>- Yahoo E: X 順利 - Yaho</li> <li>hy</li> <li>申請動機與讀書計畫等)</li> <li>nglish. (Including your b</li> <li>mple or Form</li> <li>等)</li> <li>ts. (For example: certific</li> </ul>                                                                                                    | of S ×<br>log尊孝子 【 進行 · Y<br>background, motiva                        | 'ahoo奇享字 : ④ === 數<br>ations and study plar                       | ⊇光館 明新科: 王<br>n etc.)               | @ A ■ ¥ ?                   |                                                                   |
| ⑦ Mingh: ← → C Ⅲ 應用留式                                                                                                    |                                                                                                    | Minghsin University<br>step6.aspx - Yahoo 部 図 順利 - Yaho hy 申請動機與讀書計畫等) nglish. (Including your be<br>mple or Form 等) ts. (For example: certifice)                                                                                                    | of : ×<br>Io寄奉手 II 進行 - Y<br>Packground, motiva<br>ate examination, an | (shoo奇尊字 ) (응) === 황영<br>ations and study plar                    | 2光識 明新和: <b>王</b>                   | Google 풍토                   |                                                                   |
| Mingh: → ○ C ご 勝用屋方                                                                                                    |                                                                                                    | Minghsin University<br>step6.aspx - Yahoo E: 図 順利 - Yaho  中請動機與讀書計畫等)  nglish. (Including your b  mple or Form 等)  ts. (For example: certific  mple or Form                                                                                                    | of: ×<br>loĝ尊字 ¥ 進行 · Y<br>background, motiva<br>ate examination, at   | (ahoo發享字 🛞 == 乾<br>ations and study plar<br>wards etc.)           | 2光調 時新科: <b>王</b><br>n etc.)        | @ A I I II (?<br>Google 종里  |                                                                   |
| ⑦ Mingh<br>← → C<br>Ⅲ 應用電式                                                                                                    |                                                                                                    | Minghsin University<br>step5.aspx - YahooE: 図 順利 - Yaho  中時動機與読書計畫等)  nglish. (Including your b  mple or Form 等)  ts. (For example: certific  mple or Form                                                                                                    | of: x<br>lo奇享于 ¥ 進行-Y<br>packground, motiva<br>ate examination, at     | 'ahoo奇厚亨 🛞 === 밝희<br>ations and study plar<br>wards etc.)         | ■光趣 明新科: ■                          | @ A I I II (2)              |                                                                   |
| ⑦ Mingh: ← → C Ⅲ 應用留式                                                                                                    |                                                                                                    | Minghsin University<br>step6.aspx - Yahoo E: M 順利 - Yaho  中請動機與讀書計畫等)  nglish. (Including your b  mple or Form 等)  ts. (For example: certific  mple or Form                                                                                                    | of: ×<br>Io奇尊字 II 進行 - Y<br>Dackground, motiva                         | 'ahoo원尊字 🛞 왕의<br>ations and study plar<br>wards etc.)             | 2 光趣 明新科:<br>■<br>n etc.)           | Google 풍보                   |                                                                   |
|                                                                                                    |                                                                                                    | Winghsin University     step6.aspx     - Yahoo E:      「「「「「「「」」」」」     「「」」」     「「」」     「「」」     「「」」     「「」」     「「」」     「「」」     「「」」     「「」」     「「」」     「「」」     「「」」     「「」」     「「」」     「「」」     「「」」     「「」」     「「」」     「「」     「「」」     「「」」     「「」」     「「」」     「「」」     「「」     「「」」     「「」     「「」     「「」」     「「」     「「」     「「」     「「」     「「」     「「」     「「」     「「」     「「」     「「」     「「」     「「」     「「」     「「」     「「」     「「」     「「」     「「」     「「」     「「」     「「」     「「」     「「」     「「」     「「」     「「」     「「」     「「」     「「」     「「」     「「」     「「」     「「」     「「」     「「」     「「」     「「」     「「」     「「」     「「」     「「」     「「」     「「」     「「」     「「」     「「」     「「」     「「」     「「」     「「」     「「」     「「」     「「」     「「」     「「」     「「」     「」     「「」     「「」     「「」     「「」     「「」     「「」     「」     「」     「「」     「「」     「「」     「「」     「「」     「」     「」     「「」     「「」     「「」     「「」     「「」     「「」     「」     「」     「」     「「」     「「」     「」     「」     「」     「「」     「」     「「」     「「」     「「」     「「」     「」     「」     「「」     「「」     「「」     「「」     「」     「」     「」     「」     「」     「」     「」     「」     「」     「」     「」     「」     「」     「」     「」     「」     「」     「」     「」     「」     「」     「」     「」     「」     「」     「」     「」     「」     「」     「」      「」      「」       「」       「」                                                                                                    | of S ×<br>IDIO 開幕学 I 進行 - Y<br>Dio 開幕学 I 進行 - Y                        | 'ahoo奇尊字 (④) === 황태<br>ations and study plar<br>wards etc.)       | ⊇光館 明新科: 王<br>n etc.)               | @ A ■ ¥ ?<br>Google 表单      | ) · · · · · · · · · · · · · · · · · · ·                           |
| C Mingh<br>← → C<br>Ⅲ 港用電式                                                                                                    |                                                                                                    | Minghsin University<br>step6.aspx - Yahoo 部 図 第月 - Yaho hy 申請動機與讀書計畫等) nglish. (Including your bear and a set of the set of the set of                         | of : ×<br>Io寄奉手 II 進行 - Y<br>Packground, motiva<br>ate examination, an | ahoo奇尊字 🛞 📟 확<br>ations and study plar<br>wards etc.)<br>下一頁 Next | ■光輝 明新科:                            | @ A I I II (2)              |                                                                   |
| (▲) Mingh (←) ○ C (※) ● C (※) ● C <p< td=""><td></td><td>Winghsin University<br/>step6.aspx - Yahoo E: M 順利 - Yaho  中請動機與讀書計畫等)  nglish. (Including your b  mple or Form 等)  ts. (For example: certific  mple or Form (上</td><td>of S ×<br/>IDI</td><td>(ahoo登尊字 ) (e) :::: 화년<br/>ations and study plar<br/>wards etc.)</td><td>2:光朗 明新科: ■</td><td>@ A I I II ( ?<br/>Google 쿣単</td><td></td></p<>                                                              |                                                                                                    | Winghsin University<br>step6.aspx - Yahoo E: M 順利 - Yaho  中請動機與讀書計畫等)  nglish. (Including your b  mple or Form 等)  ts. (For example: certific  mple or Form (上                                                                                                    | of S ×<br>IDI                                                          | (ahoo登尊字 ) (e) :::: 화년<br>ations and study plar<br>wards etc.)    | 2:光朗 明新科: ■                         | @ A I I II ( ?<br>Google 쿣単 |                                                                   |

## 10. 確認上傳資料皆正確,按下『確認送出』後完成申請

Make sure you have all information correctly then click  $\[\]$  Sumbit  $\[\]$  to completely done with the application procedure

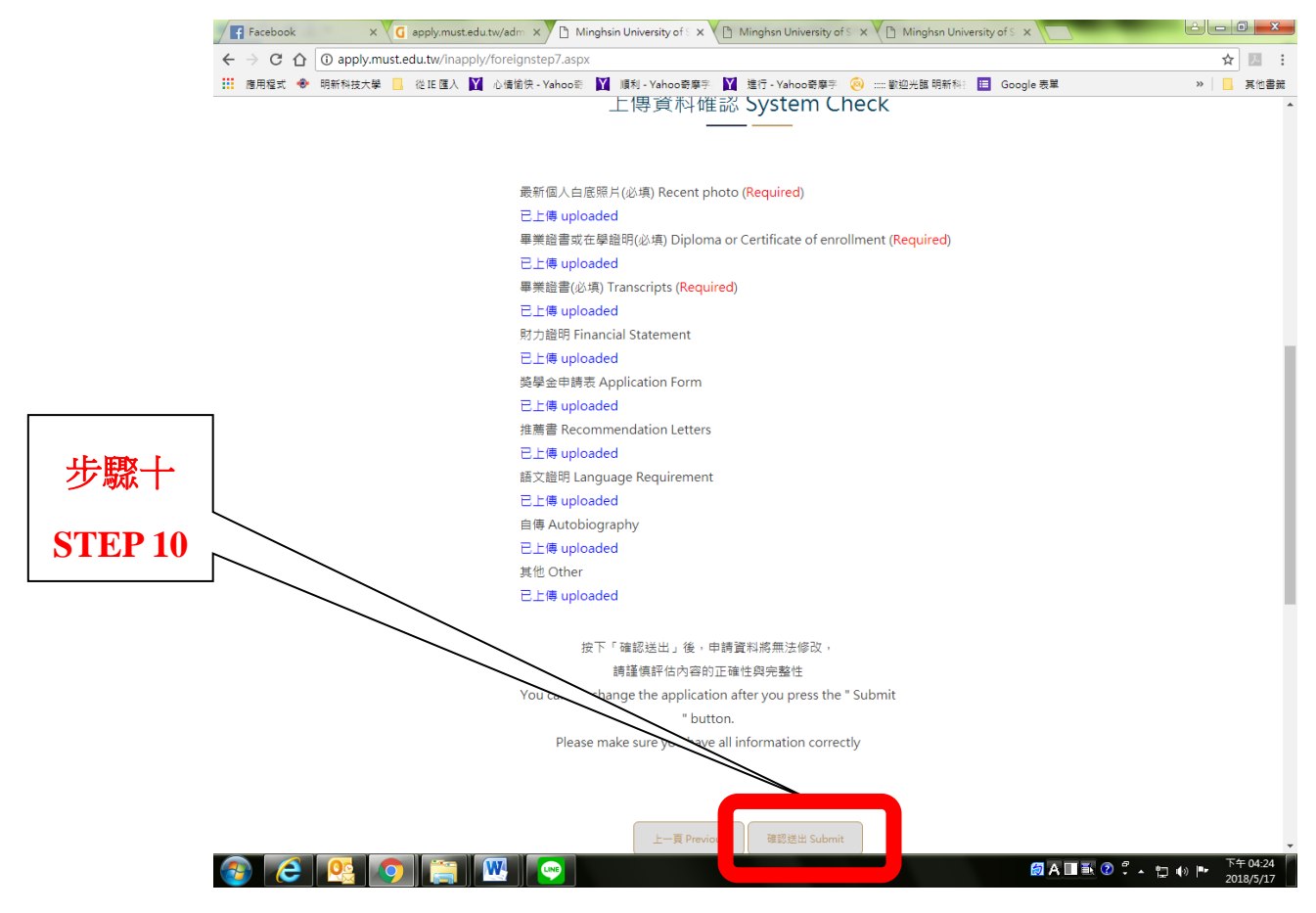

## 11. 完成報名後,你可以隨時查詢進度

After completed online application, you can check application status anytime.

| ■ 應用程式 🐵 明新科技大學 🛄 從正 匯入 🛐 心情愉!                | 快 - Yahoo奇       | Y 順利 - Yahoo寄摩字 Y 進行                                                                                                    | - Yahoo寄摩宇 🏾 🄕               | ) ::::: 歡迎光臨 明新科注 🔲 Goog                                                                                                    | le 表單 》                                                                                                    |
|-----------------------------------------------|------------------|----------------------------------------------------------------------------------------------------|------------------------------|----------------------------------------------------------------------------------------------------|----------------------------------------------------------------------------------------------------|
| Minghsin University of Science and Technology | 新消息<br>ews       | 相關連結 文件下載<br>Links Downloads                                                                                                    | 問答集<br>FAQ                   | 申請入學 進度<br>Online Application Inqu                                                                                                    | 查詢<br>uriy                                                                                                    |
|                                               |                  |                                                                                                    |                              |                                                                                                    |                                                                                                    |
| 外                                             | 國學生              | 進度查詢/Fore                                                                                                    | ign Stu                      | dent Inquriy                                                                                                    |                                                                                                    |
|                                               | 百貝               | ▌Home → 外國學生 進度查讀                                                                                                    | 询/Foreign Stud               | ent Inquriy                                                                                                    |                                                                                                    |
|                                               |                  |                                                                                                    |                              |                                                                                                    |                                                                                                    |
|                                               |                  |                                                                                                    |                              |                                                                                                    |                                                                                                    |
|                                               | 迮                | 挂度查詢 Inquriy                                                                                                    |                              |                                                                                                    |                                                                                                    |
| 本本第ルートにした                                     |                  |                                                                                                    |                              |                                                                                                    |                                                                                                    |
| 李小軃/Long little Li                            |                  | 審查進度 Application                                                                                                    | 資料修改                         | 學院                                                                                                    | 泰所                                                                                                    |
| 李小雞/Long little Li                            | 1                | 審查進度 Application<br># Status                                                                                                    | 資料修改<br>Modify               | 學院<br>College                                                                                                    | 条所<br>Program                                                                                                    |
| 李小元/Long little Li                            | ;<br>:           | <del>審查進</del> 度 Application<br># Status<br>1 通過審核 Qualified                                                                                                    | 資料修改<br>Modify               | 學院<br>College<br>工學院 College of<br>Engineering                                                                                                    | 条所<br>Program<br>精密機電工程所 - Precision<br>Mechatronics<br>Engineering                                                                                                    |
| 李小瓏/Long little Li                            | *                | <ul> <li>高高進度 Application</li> <li># Status</li> <li>1 通過審核 Qualified</li> <li>2 考生完成補件 Additional</li> </ul>                                                                        | 資料修改<br>Modify               | 學院<br>College           工學院 College of<br>Engineering           管理學院 College of                                                                                         | 条所<br>Program           精密機電工程所 - Precision<br>Mechatronics<br>Engineering           管理研究所 - Managemen                                                                          |
| 李小龍/Long little Li                            | 1                | 審查進度 Application           #         Status           1         通過審核 Qualified           2         考生完成補件 Additional documents Completed           3         主通過需求 Logualified       | 資料修改<br>Modify               | 學院<br>College           工學院 College of<br>Engineering           管理學院 College of<br>Management           管理學院 College of<br>Management                                   | 条所<br>Program           镐密機電工程所 - Precision<br>Mechatronics<br>Engineering           管理研究所 - Management           財務全融為 - Einance                                               |
| 李小元/Long little Li                            | 1<br>1<br>1<br>1 | 審查進度 Application           #         Status           1         通過審核 Qualified           2         考生完成補件 Additional documents Completed           3         未通過審核 Unqualified       | 資料修改<br>Modify               | 學院<br>College       工學院 College of<br>Engineering       管理學院 College of<br>Management       管理學院 College of<br>Management                                               | 系所<br>Program           續密機電工程所 - Precision<br>Mechatronics<br>Engineering           管理研究所 - Managemen           財務金融系 - Finance                                                |
| 李小瓏/Long little Li                            |                  | 審查推度 Application<br># Status       1     通過審核 Qualified       2     零生完成補件 Additional<br>documents Completed       3     未通過審核 Unqualified       4     捕件中 Supplementary<br>Document | 資料修改<br>Modify<br>述件 Add Doc | 學院<br>College       工學院 College of<br>Engineering       管理學院 College of<br>Management       管理學院 College of<br>Management       服務產業學院 College of<br>Service Industries | 条所<br>Program       葛容機電工程所 - Precision<br>Mechatronics<br>Engineering       管理研究所 - Management       財務金融系 - Finance       服務事業管理研究所 -<br>Service Industries and<br>Management |

📀 🥝 💁 😂 🥘

步驟

STE

## 補件 Supplementary Document

點選『補件』後,依據說明上傳文件,並點選『上傳』與『完成補件』 Click『Add Doc』. According to explanation to correct documents then click『Upload』 and 『Completed』button.

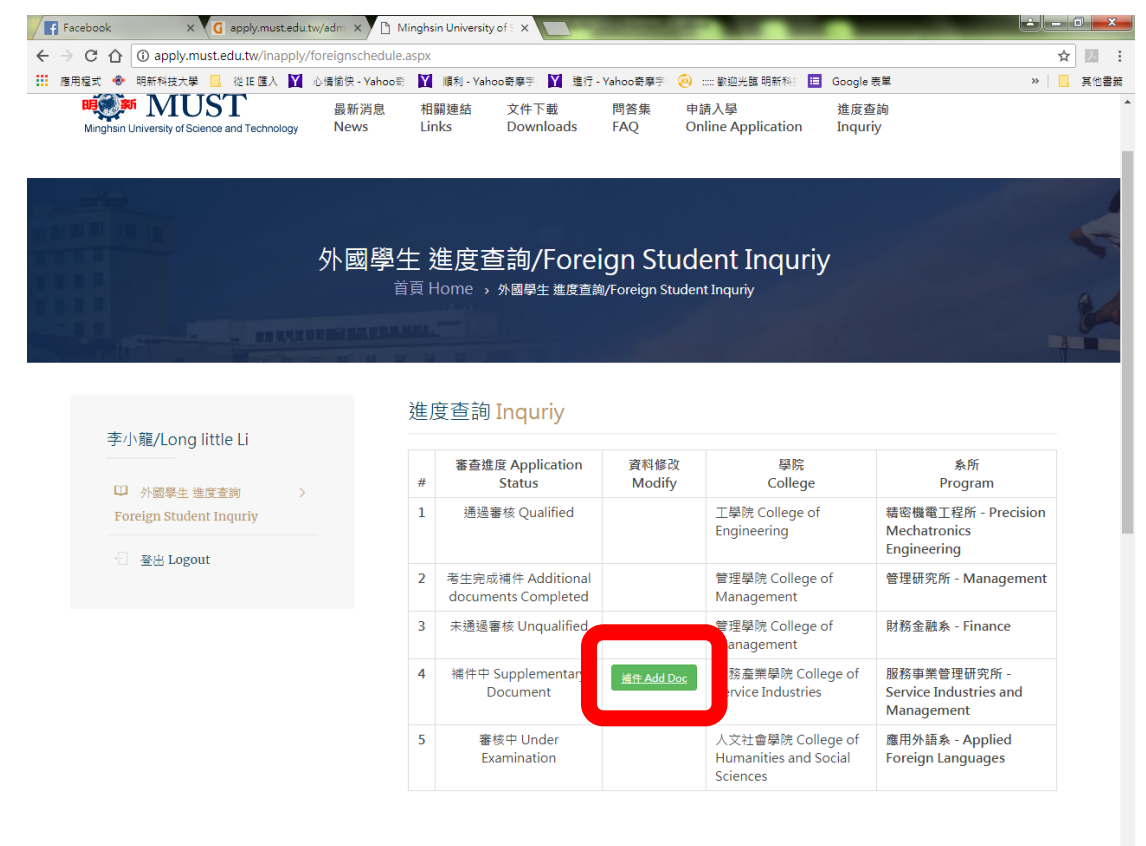

🚳 🙆 💁 💿 😭

🗑 A 🔲 💽 🕐 🗘 🖕 🕪 📭 — 下午 03:54 2018/5/21

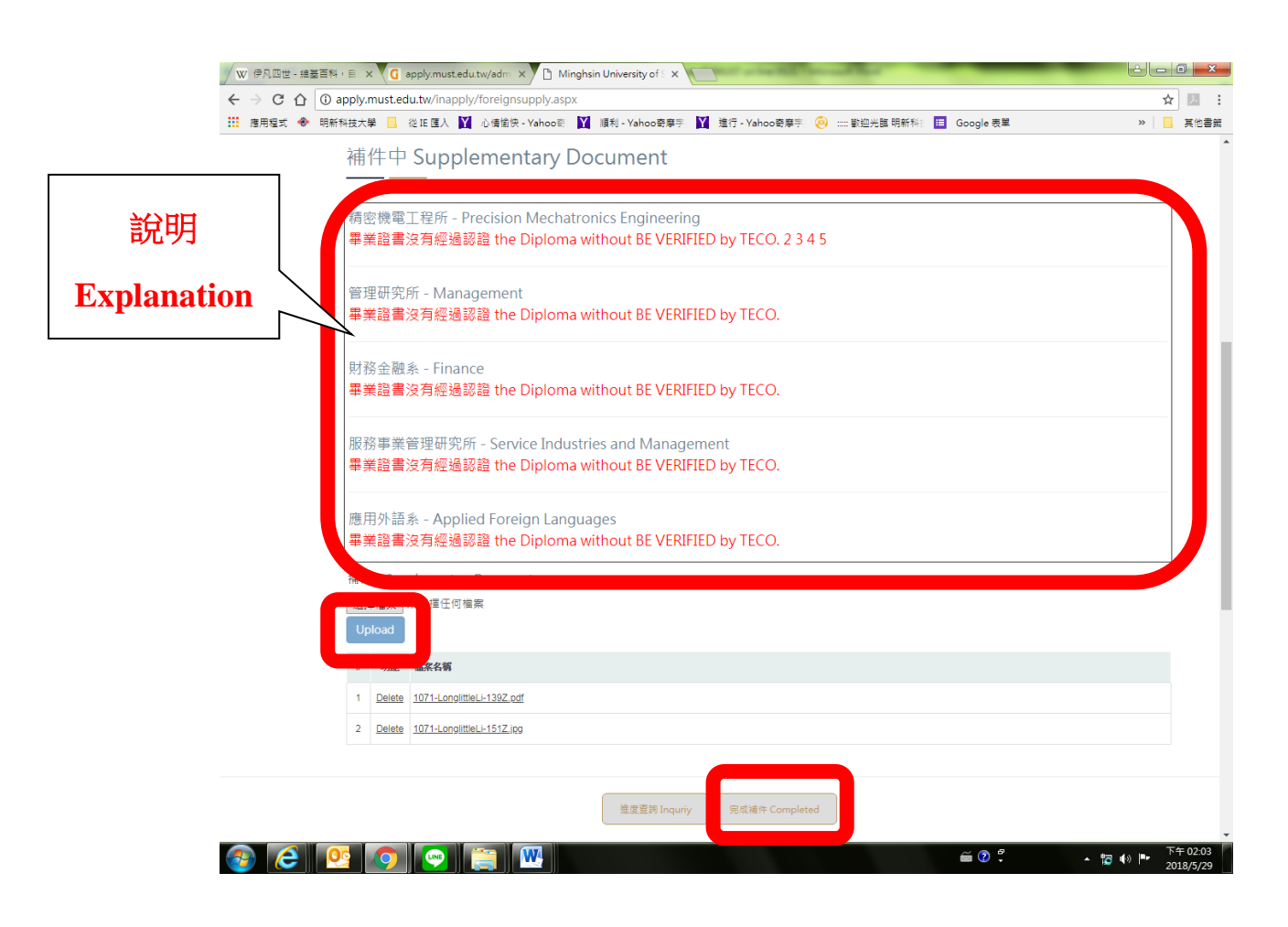